### Sõnumside

1. väljaanne

© 2008 Nokia. Kõik õigused kaitstud.

Nokia, Nokia Connecting People ja Nseries on Nokia Corporationi kaubamärgid või registreeritud kaubamärgid. Nokia tune on Nokia Corporationi helimärk. Teised siinmainitud toote- ja firmanimed võivad olla nende omanike vastavad kaubamärgid või ärinimed.

Käesoleva dokumendi sisu osaline või täielik kopeerimine, üleandmine, levitamine või salvestamine ükskõik millises vormis ilma Nokia kirjaliku loata on keelatud.

Nokia töösuunaks on pidev arendustöö. Nokia jätab endale õiguse teha käesolevas dokumendis kirjeldatud toodete osas parandusi ja muudatusi ilma sellest ette teatamata.

KOHALDATAVA SEADUSE MAKSIMAALSES LUBATUD ULATUSES EI OLE NOKIA VÕI ÜKSKÕIK KES TEMA LITSENTSIANDJATEST ÜHELGI JUHUL VASTUTAV ÜKSKÕIK MILLISTE ANDMETE KADUMISE VÕI SAAMATA JÄÄNUD TULU EEST EGA ÜKSKÕIK MILLISE OTSESE KAHJU VÕI KAUDSE VARALISE KAHJU TEKKIMISE EEST, SÕLTUMATA NENDE PÕHJUSTEST.

SELLE DOKUMENDI SISU ON ÄRA TOODUD "NAGU ON". KUI SEADUS EI MÄÄRA TEISITI, EI ANTA KÄESOLEVA DOKUMENDI ÕIGSUSE, USALDATAVUSE VÕI SISU SUHTES MINGEID GARANTIISID, EI OTSESEID EGA KAUDSEID, SEALHULGAS, KUID MITTE AINULT, KAUDSEID GARANTIISID KAUBANDUSLIKU SOBIVUSE VÕI TEATUD OTSTARBEL KASUTAMISE SUHTES. NOKIA JÄTAB ENDALE ÕIGUSE MIS TAHES AJAL KÄESOLEVAT DOKUMENTI MUUTA VÕI SEE TÜHISTADA ILMA SELLEST EELNEVALT TEAVITAMATA.

Teatud toodete ja rakenduste ning teenuste kättesaadavus võib piirkonniti erineda. Lisateavet, sh teavet keelevalikute kohta, küsige oma lähimalt Nokia edasimüüjalt.

Mõni toiming ja funktsioon sõltub SIM-kaardist ja/või võrgust, MMS-ist või seadmete ühilduvusest ja toetatud sisuvormingutest. Mõne teenuse puhul kehtib täiendav tasu.

Muu olulise teabe saamiseks seadme kohta vaadake kasutusjuhendit.

/1. väljaanne

## Sisukord

| Sõnumside                                | 4 |
|------------------------------------------|---|
| Teave sõnumside kohta                    | 4 |
| Sõnumside vaated                         | 4 |
| Sõnumsideserveriga ühenduse loomine      | 5 |
| Uue vestluse alustamine                  | 5 |
| Vestluste kuvamine ja alustamine         | 5 |
| Oma oleku muutmine                       | 5 |
| Isiklike sõnumside-eelistuste muutmine   | 6 |
| Sõnumside kontaktiloendite allalaadimine | 6 |
| Vestluste salvestamine                   | 6 |
| Vestlusgruppide ja kasutajate otsing     | 7 |
| Vestlusgrupid                            | 7 |
| Sõnumsideserveri seaded                  | 8 |
|                                          |   |

# Sõnumside

#### Teave sõnumside kohta

Sõnumsideteenus (võrguteenus) võimaldab suhelda teiste inimestega kiirsõnumite vahendusel ning liituda temaatiliste arutelufoorumitega (vestlusgrupid). Mitmetel teenusepakkujatel on ühilduvad sõnumsideserverid, kuhu saate pärast sõnumsideteenuse kasutajaks registreerumist sisse logida. Teenusepakkujate toetatavad funktsioonid võivad erineda.

Sõnumsiderakenduse kasutamiseks tuleb kõigepealt salvestada soovitud teenuse jaoks kasutatavad seaded. Need seaded võivad olla seadmes eelhäälestatud või võite need saada sõnumsideteenuse pakkujalt konfiguratsioonisõnumina. Seaded saab sisestada ka käsitsi.

#### Sõnumside vaated

Δ

Valige rakenduse põhivaates mõni järgmistest valikutest.

 Kasutajatunnus — oma sõnumsideoleku ja identiteedi kuvamiseks.  Vestlused — sõnumsidevestluste, vestlusgruppide ja vastuvõetud kutsete loendi kuvamiseks ning vestlusgrupi, vestluse või kutse avamiseks.

Kontaktide kuvamiseks valige kontaktiloendi nimi. Saadaval on järgmised valikud.

- Uus vestlus sõnumsidekasutajaga vestluse alustamiseks või jätkamiseks.
- Uus vestluskontakt sõnumsidekontaktide loomiseks, muutmiseks või nende võrgusoleku kuvamiseks.
- Salvestatud vestlused eelmise salvestatud sõnumsideseansi kuvamiseks.

Vestluse avamisel kuvatakse vestlusvaates saadetud ja vastuvõetud sõnumid. Uue sõnumi saatmiseks tippige see ekraani allosas asuvale redigeerimisväljale.

#### Sõnumsideserveriga ühenduse loomine

- Kasutatava sõnumsideserveriga ühenduse loomiseks avage sõnumsiderakendus ja valige Valikud > Logi sisse.
- Sisestage oma kasutajatunnus ja parool ning vajutage sisselogimiseks juhtnuppu. Sõnumsideserveri kasutajatunnuse ja parooli saate oma teenusepakkujalt.
- 3. Väljalogimiseks valige Valikud > Logi välja.

#### **Uue vestluse alustamine**

Uue sõnumsidevestluse alustamiseks liikuge rakenduse põhivaates juhtnupu abil sõnumside kontaktiloendile. Kui loend on suletud, vajutage selle laiendamiseks ja loendis sisalduvate kontaktide kuvamiseks juhtnuppu.

Liikuge juhtnupu abil kontaktiloendis soovitud kontaktile. Ikoon tähistab kontakti kättesaadavust. Kontaktiga vestluse alustamiseks vajutage juhtnuppu.

Pärast kontakti valimist avaneb vestlusaken, kus esile on tõstetud redigeerimisväli, kuhu saate kohe oma sõnumi tippida.

#### Vestluste kuvamine ja alustamine

Pealkirja Vestlused all näete loendit, mis sisaldab kontakte, kellega teil on vestlus pooleli. Sõnumsiderakenduse sulgedes suletakse käimasolevad vestlused automaatselt.

Vestluse kuvamiseks liikuge osalejale ja vajutage juhtnuppu.

Vestluse jätkamiseks selle kuvamise ajal tippige oma sõnum ja vajutage juhtnuppu.

Vestluste loendisse naasmiseks pooleliolevat vestlust sulgemata valige Tagasi.

Vestluse sulgemiseks valige Valikud > Lõpeta vestlus.

Uue vestluse alustamiseks valige Valikud > Uus vestlus.

#### Oma oleku muutmine

Et muuta oma sõnumsideolekut, mida teised sõnumsideteenuse kasutajad näevad, liikuge juhtnupu abil rakenduse põhivaates esimesele üksusele.

Uue oleku valimiseks vajutage juhtnuppu. Liikuge uuele olekule ja vajutage juhtnuppu.

5

#### Isiklike sõnumsideeelistuste muutmine

Valige esmalt Valikud > Seaded > Eelistused ja siis mõni järgmistest valikutest.

- Kasuta tavanime (saadaval vaid siis, kui server toetab vestlusgruppe) — hüüdnime sisestamiseks valige Jah.
- Näita minu saadavust teistele oma võrgusoleku näitamiseks valige Kõigile.
- Luba sõnumid kõigilt saabuvate sõnumite lubamiseks valige Kõikidelt.
- Luba sõnumid vaid teie kontaktidelt saabuvate sõnumite lubamiseks valige Ainult vestl.kont.-lt. Sõnumsidekutsed saabuvad kontaktidelt, kes soovivad teid mõne oma grupiga liituma kutsuda.
- Järjesta kontaktid kontaktide sortimisviisi määramiseks valige kas Tähestiku järgi või Oleku järgi.
- Kättesaadav. uuend. kontaktide võrgusolekuteabe värskendamisviisi määramiseks valige Automaatne või Käsitsi.
- Autonoom. kontaktid ühenduseta olekus kontaktide kontaktiloendis kuvamise või mittekuvamise valimiseks.
- Oma sõnumite värv saadetavate kiirsõnumite värvi valimiseks.

6

- Vastuvõet. sõnumi värv sissetulevate kiirsõnumite värvi valimiseks.
- Näita kp/kellaaega kiirsõnumite kuupäeva ja kellaaja kuvamiseks vestluses valige Jah.
- Vestlussõnumi signaal uue kiirsõnumi saabumisel kostva heli muutmiseks.

#### Sõnumside kontaktiloendite allalaadimine

Kontaktiloendeid saab alla laadida serverist või olemasolevale kontaktiloendile ise uusi kontakte lisada. Serverisse sisse logides laadidatakse eelnevalt kasutatud kontaktiloendid serverist alla automaatselt.

#### Vestluste salvestamine

Vestluse käigus või vestlusgruppi liidetuna vahetatud sõnumite salvestamiseks vestluse sisu vaatamise ajal valige Valikud > Salvesta vestlus.

Salvestamise lõpetamiseks valige Valikud > Lõpeta salvestus.

Salvestatud vestluste kuvamiseks valige põhivaates Valikud > Salvestatud vestlused.

#### Vestlusgruppide ja kasutajate otsing

Vestlusgruppide ja kasutajate otsimiseks liikuge esmalt sõnumsidekogukonna põhivaates mõnele üksusele, nt mõni teie enda olekuüksus, või mõnele sõnumside kontaktiloendi üksusele.

Gruppide otsimiseks valige Valikud > Uus vestlus > Otsi gruppe. Otsimine võib võimalik olla nii grupi nime, teema kui ka liikmete (kasutajatunnuste) järgi.

Kasutajate otsimiseks valige Valikud > Uus vestluskontakt > Otsi serverist. Otsimine võib võimalik olla nii kasutaja nime, kasutajatunnuse, telefoninumbri kui ka e-posti aadressi järgi.

Kui otsing on lõpule jõudnud, valige Valikud ja seejärel mõni järgmistest valikutest.

- Veel tulemusi täiendavate otsingutulemite allalaadimiseks.
- Eelmised tulemused eelmiste otsingutulemite allalaadimiseks, kui need on saadaval.
- Lisa vestl.kontaktidesse kontakti lisamiseks sõnumsidekontaktide hulka.
- Ava vestlus kontaktiga peetava vestluse avamiseks.
- Saada kutse kontakti kutsumiseks vestlema.

- Blokeerimisvalikud mõnelt kontaktilt saabuvate sõnumite blokeerimiseks, kontakti lisamiseks blokeeritud kontaktide loendisse või blokeeritud kontaktide loendi kuvamiseks.
- Ühine vestlusgrupiga liitumiseks.
- Salvesta allalaaditud vestlusgrupi salvestamiseks lemmikuna, mis on nähtaval pealkirja Vestlused all.
- **Uus otsing** uue, teistsuguste kriteeriumidega otsingu käivitamiseks.

Saadaolevad valikud sõltuvad sõnumsideserverist.

#### Vestlusgrupid

Pealkirja Vestlused alla salvestatud mõne vestlusgrupiga liitumiseks liikuge grupile, millega liituda soovite, ning vajutage juhtnuppu.

Pärast vestlusgrupiga liitumist saate vaadata grupi liikmete vahetatud sõnumeid ja saata ise sõnumeid.

Sõnumi saatmiseks tippige selle sisu ekraani allosas asuvale redigeerimisväljale ning vajutage juhtnuppu.

Mõnele osalejale erasõnumi saatmiseks valige Valikud > Saada erasõnum.

Teile saadetud erasõnumile vastamiseks valige sõnum ja seejärel Valikud > Vasta.

Võrgusolevate sõnumsidekontaktide kutsumiseks vestlusgrupiga liituma valige Valikud > Saada kutse.

Teistelt osalejatelt sõnumite vastuvõtmise keelamiseks valige Tagasi > Valikud > Blokeerimisvalikud.

Vestlusgrupist lahkumiseks valige Valikud > Lahku vestl.gr-st.

#### Sõnumsideserveri seaded

Valige Valikud > Seaded. Need seaded võivad olla seadmes eelhäälestatud või võite need saada sõnumsideteenuse pakkujalt konfiguratsioonisõnumina. Kasutajatunnuse ja parooli saate teenusepakkujalt teenuse kasutajaks registreerimisel. Kui te oma kasutajatunnust ega parooli ei tea, võtke ühendust oma teenuspakkujaga.

Saadaval on järgmised seaded.

8

- Eelistused sõnumsideseadete muutmiseks.
- Serverid kõigi määratletud sõnumsideserverite loendi kuvamiseks.
- Vaikeserver selle sõnumsideserveri vahetamiseks, millega soovite ühenduse luua.
- Vestlusse logimisviis sõnumsiderakenduse käivitamisel automaatseks sisselogimiseks valige Rakend. avamisel.

Uue serveri lisamiseks sõnumsideserverite loendisse valige Serverid > Valikud > Uus server. Sisestage järgmised serveriseaded:

- Serveri nimi vestlusserveri nimi;
- Kasutatav pöördusp. serveri jaoks kasutatav pöörduspunkt;
- Veebiaadress sõnumsideserveri URL;
- Kasutajatunnus teie kasutajatunnus;
- Parool teie parool.